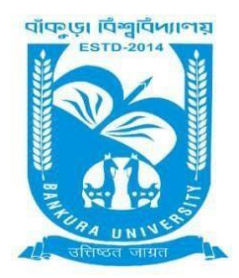

## BANKURA UNIVERSITY

(West Bengal Act XIX of 2013- Bankura University Act, 2013) Main Campus, P.O.: Purandarpur, Dist.: Bankura, Pin- 722155, West Bengal Office of the Controller of Examinations

*Ref. No.: BKU/CE/UG/579/2022* 

Date. 01.12.2022

## NOTIFICATION

## Subject: Activation of Internal Marks submission portal (2<sup>nd</sup> time)for UG Semesters III & V End Semester Examinations (both Honours & Programme) of the A.Y. 2022-23

As directed, it is notified for information of all concerned that Internal Assessment marks submission portal for UG – III & V semesters' students of the AY 2022-23 by the faculties will be activated again on **08.12.2022**. The portal will remain live till **10.12.2022**. All the teachers concerned can proceed as follows to submit the Internal Assessment marks.

Step - 1: Log in to the Bankura University exam portal using credentials.

Step - 2: Click on Internal Assessment Marks Submission tab.

Step - 3: Select Semester, Course Type, and Subject. Click on the Search tab.

**Step - 4:** The list of the students, who selected this paper, will be displayed in the following table. Submit the Internal Assessment marks for each student by selecting the marks from the drop-down menu and then click on the corresponding **check box**. Clicking on the checkbox is mandatory.

**Step - 5:** Finally click on **Submit**. A message exhibiting the number of students to whom marks have been submitted will be displayed. Click on **OK** to complete the process.

**Step - 6:** After submission of marks the PDF sheet containing the list of students and their corresponding marks may be downloaded for future reference.

The portal will remain live for the papers of both HONOURS and PROGRAMME courses.

All Principals/TiCs/OiCs of affiliated colleges of Bankura University are requested to inform the concerned teachers accordingly. They can approve the submitted Internal Assessment marks by proceeding in the following way.

Step - 1: Log in to the Bankura University exam portal using credentials.

Step -2: Click on the Internal Marks menu and select Internal Marks Approval.

**Step - 3:** Select **Course**, **Semester**, **Course Type**, and **Subject**. Click on the **Search** tab.

**Step - 4:** The list of the students, whose marks have already been uploaded for this paper, will be displayed in the following table. Select the submitted Internal Assessment marks for each student by clicking on the corresponding check box and then approve it by clicking on **Approve** tab. All the submitted Internal Assessment marks for the students of this paper can be selected for approval at a time by clicking the check box corresponding to **All**. Clicking on the checkbox is mandatory.

Sd/-

Dr. Shibaji Panda Controller of Examinations

Copy to:

- 1. The Registrar, Bankura University
- 2. The Dean, Bankura University
- 3. The Inspector of Colleges, Bankura University
- 4. All Principals/TiCs/OiCs of affiliated colleges of Bankura University
- 5. The Co-ordinator Santali Vernacular, Bankura University
- 6. The Secretary to the Hon'ble Vice Chancellor, Bankura University
- 7. The System Administrator, Bankura University